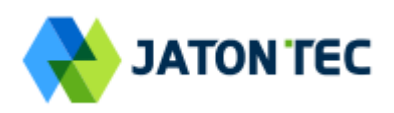

# JATONTEC JT8500D LTE-A Pro CAT12 Outdoor CPE Administrator User Manual V2.0

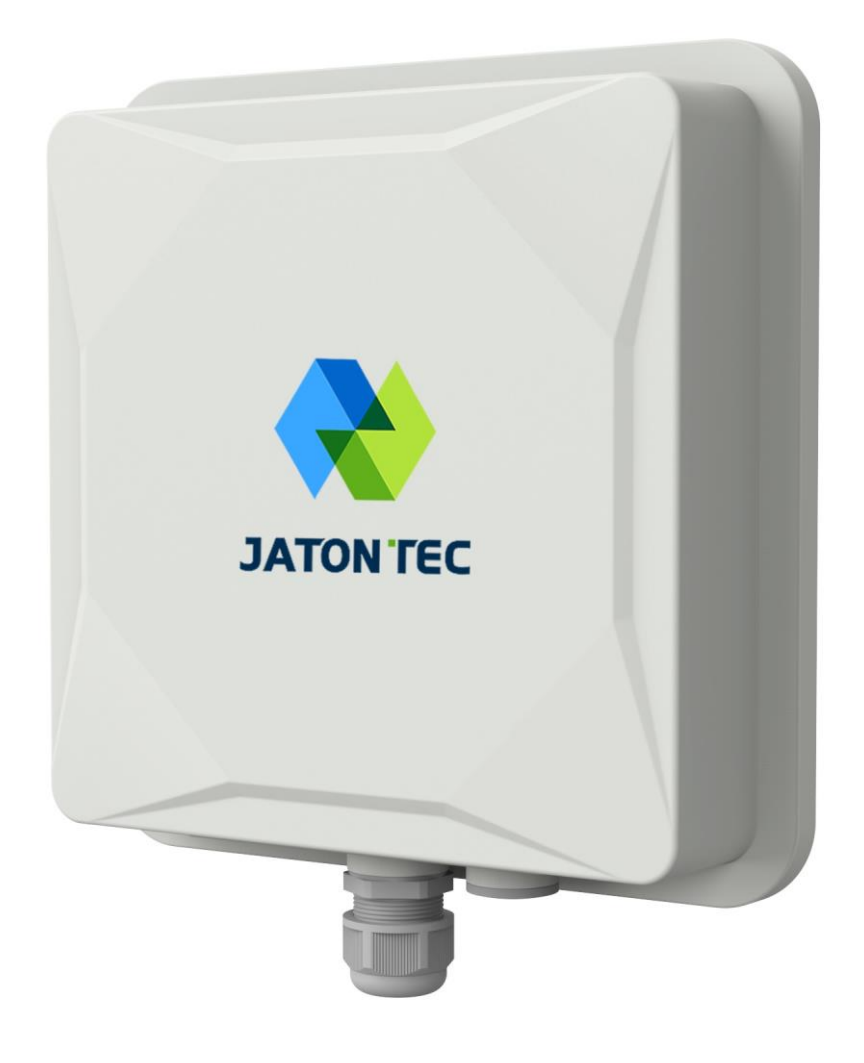

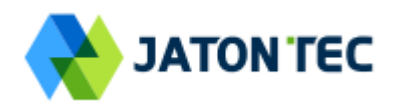

# PLEASE READ THESE SAFETY PRECAUTIONS!

### **RF Energy Health Hazard**

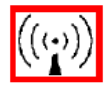

The radio equipment described in this guide uses radio frequency transmitters. Although the power level is low, the concentrated energy from a directional antenna may pose a health hazard.

Do not allow people to come in close proximity to the front of the antenna while the transmitter is operating.

#### **Protection from Lightning**

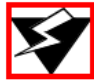

Before connecting this instrument to the power line, make sure that the voltage of the power source matches the requirements of the instrument. The unit must be standards.

#### **Disposal and Recycling Information**

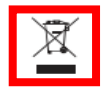

Pursuant to the WEEE EU Directive electronic and electrical waste must not be disposed of with unsorted waste. Please contact your local recycling authority for disposal of this product.

#### **Reduction of Hazardous Substances**

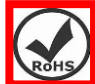

This CPE is compliant with the EU Registration, Evaluation, Authorization and Restriction of Chemicals (REACH) Regulation (Regulation No 1907/2006/EC of the European Parliament and of the Council) and the EU Restriction of Hazardous Substances (RoHS) Directive (Directive 2002/95/EC of the European Parliament and of the Council).

Page 2

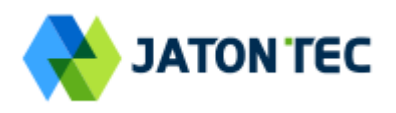

# **Table of Contents**

| 1. | OVERVIEW                                  | 5  |
|----|-------------------------------------------|----|
|    | ■ USER INTERFACE SPECIFICATION            | 5  |
| 2  | GETTING STARTED                           |    |
|    |                                           | 6  |
|    | ■ INSTALLING MOUNTING BRACKETS            |    |
|    | HEADER CONNECTION                         | 7  |
| 2  | LED DISPLAY                               | 8  |
|    | ■ RF SIGNAL ADJUSTMENT                    |    |
| _  |                                           |    |
| 3  |                                           |    |
|    | WEB LOGIN                                 | 9  |
| 4  | LTE CONFIGURATION                         | 9  |
|    |                                           | 9  |
|    | ■ ND&S CONFIGURATION                      |    |
|    | PLMN SELECTION                            | 11 |
|    | CELL SELECTION                            | 11 |
|    | PDN SETTING                               | 12 |
|    | SIM Card                                  | 12 |
|    | Advanced                                  |    |
|    | LTE SMS                                   | 14 |
|    | COMMAND SHELL                             | 14 |
| 5  | NETWORK CONFIGURATION                     |    |
|    |                                           | 15 |
|    |                                           | 16 |
|    | VPN SETTING UNDER ROUTER MODE             |    |
|    | VPN SETTING UNDER L2 BRIDGE MODE          | 19 |
|    | L2 Service Under L2 Bridge Mode           |    |
|    | QoS Setting                               |    |
|    | DDNS SETTING UNDER ROUTER MODE            | 21 |
|    | TRAFFIC CONTROL SETTING UNDER ROUTER MODE |    |
| 6  | SECURITY CONFIGURATION                    |    |
|    |                                           |    |
|    | ALG                                       |    |
|    | DEFENSE                                   |    |
|    |                                           |    |
| 7  | APPLICATIONS CONFIGURATION                |    |
| -  | <ul> <li>Port Range Forwarding</li></ul>  |    |

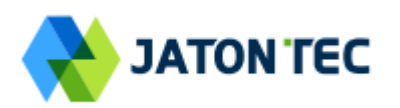

|    | PORT FORWARDING         |
|----|-------------------------|
|    | <b>DMZ</b>              |
|    | ■ UPNP                  |
|    | PORT TRIGGERING         |
| 8  | MANAGEMENT              |
|    | DEVICE MANAGEMENT       |
|    | <b>TR069</b>            |
|    | ■ SNMP                  |
| 9  | MAINTENANCE             |
|    | ■ General               |
|    | Firmware Upgrade        |
|    | CONFIG MANAGEMENT       |
|    | ■ PING                  |
|    | ■ <b>IPERF</b>          |
|    | System Reset            |
| 10 | STATUS                  |
|    | System                  |
|    | ■ Network               |
|    | ■ LAN                   |
| 11 | FAQ AND TROUBLESHOOTING |

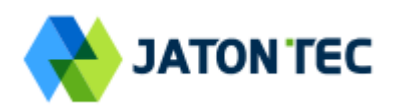

# 1. Overview

JATONTEC 8500D is highly advanced LTE-A Pro CAT12 outdoor data unit specially designed to meet the most challenging demands of today's high speed wireless backhaul and fixed wireless access deployments by the 4G service operators. The unit can support multiple TDD band operations. Multiple operator network support can also be provisioned on the unit to allow the deployment across entire country with different operators.

| Model   | Description & User Interface                      |  |  |  |  |
|---------|---------------------------------------------------|--|--|--|--|
|         | - Panel antenna: 17dBi (2*2 MIMO 4CA),            |  |  |  |  |
|         | 13dBi (4*4 MIMO 2CA)                              |  |  |  |  |
|         | - 1 RJ45 10/100/1000M LAN Port                    |  |  |  |  |
| JT8500D | - PWR, SYS, SIM, LINK, ACT, and LTE (1-5) LEDs    |  |  |  |  |
| •••••   | - 48V/0.5A PoE supply, ODU Power <15 Watts        |  |  |  |  |
|         | - Dimensions: 250 mm (L) × 250 mm (W) × 75 mm (D) |  |  |  |  |
|         | - Weight: <2.5 Kg                                 |  |  |  |  |
|         |                                                   |  |  |  |  |

#### ■ User Interface Specification

# 2. Getting Started

# 1) Packing list

Upon receiving the product, please unpack the product package carefully. Each product is shipped with the following items:

#### Table 2-1 Packing List

| Outdoor CPE Products | Quantity |
|----------------------|----------|
| ODU unit             | 1        |
| PoE adapter          | 1        |
| Power cord           | 1        |
| Mounting brackets    | 1        |
| PC Ethernet Cable    | 1        |

If you find any of the items is missing, please contact our local distributor immediately.

# 2) Unpacking the Equipment

 Table 2-1 lists all the standard parts that are supplied in your LTE CPE Unit Installation

 Package. Please take the time to unpack the package and check its contents against this list.

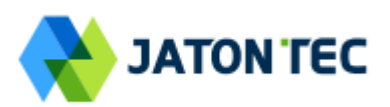

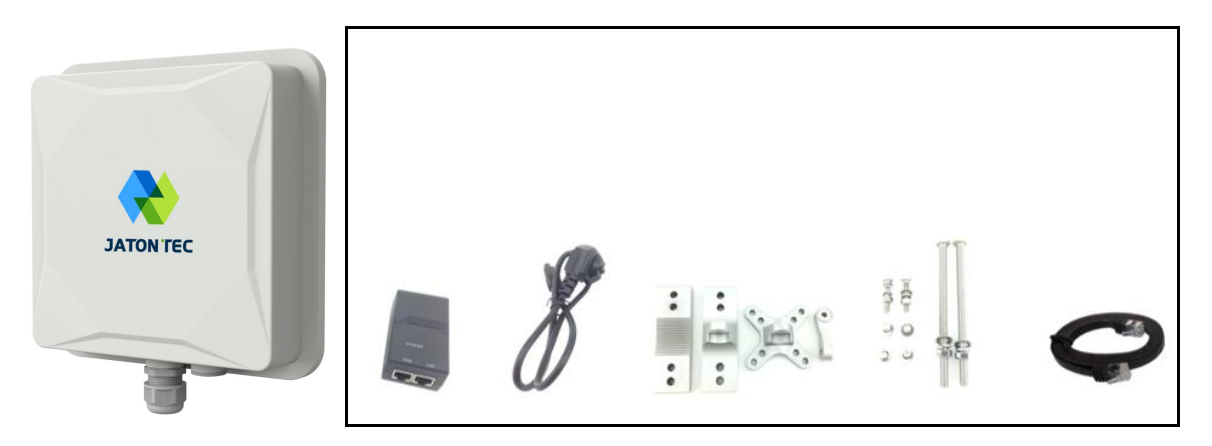

### 3) Installing the Equipment

### Device Logic connection

For outdoor CPE product, it is suggested that the CPE device be installed in a shaded area to avoid direct sun light exposure which may cause over heat in certain extreme weather condition.

To power on the device, the outdoor CPE must use a 48V PoE integrated DC power supply adapter. The power adapters can operate in 100-240V AC range and therefore can be used in different country. Once the device is powered up, the user should wait for about 1 minutes before the device becomes operational. When the RF1 LED becomes blinking green, it indicates the system has completed the startup procedure.

To connect PC, LAN switch or other type of IP device to the CPE product, the user should use SFTP CAT5E Ethernet cable and connect to the appropriate LAN port. Once connected, the ETH LED indicator should come on.

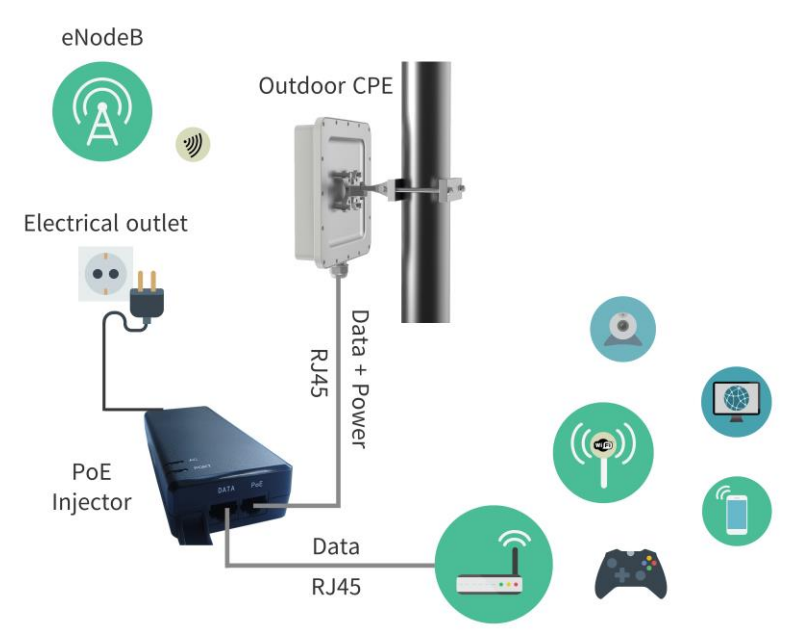

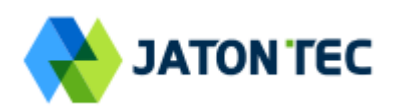

# Installing Mounting brackets

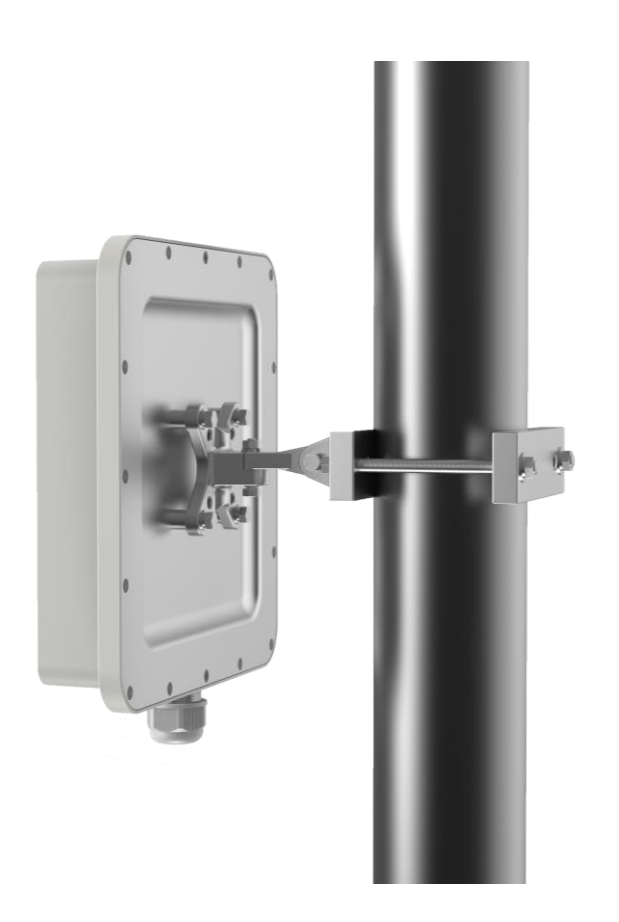

Header Connection

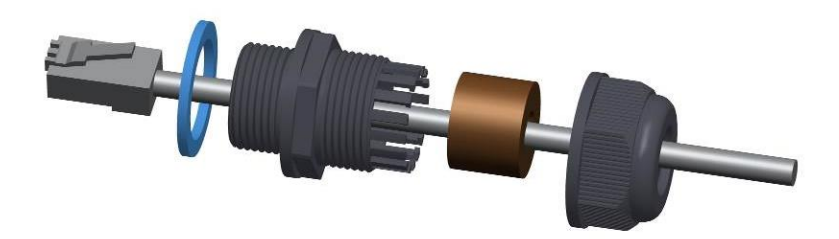

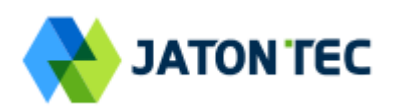

# 2 LED Display

| Туре | LED                              | Function             | Description                                                                                                    |  |  |  |  |
|------|----------------------------------|----------------------|----------------------------------------------------------------------------------------------------|--|--|--|--|
|      | PWR                              | Power indicator      | Solid green – Device is power on.                                                                                                    |  |  |  |  |
|      | SYS                              | System run indicator | Solid green – Device is in normal operation.                                                                                                    |  |  |  |  |
| ODU  | SIM                              | SIM card indicator   | Light is on – SIM card state is ready,<br>Blinking Green – SIM card is error.                                                                                                    |  |  |  |  |
|      | LINK LAN port status             |                      | Solid Green – LAN port is up.                                                                                                    |  |  |  |  |
|      | АСТ                              | LAN port status      | Blinking Green – LAN data transmission.                                                                                                    |  |  |  |  |
|      | RF<br>(5LEDs) RF Signal Strength |                      | 5 level signal strengths indication by 5 gree<br>LEDs.<br>1st Green LED: -115dBm < RSRP<br>2nd Green LED: -115dBm <= RSRP < -105dBm<br>3rd Green LED: -105dBm <= RSRP < -95dBm<br>4th Green LED: -95dBm <= RSRP < -85dBm<br>5th Green LED: -85 <= RSRP |  |  |  |  |

# ■ RF Signal Adjustment

After the CPE outdoor unit has installed, the direction of antenna's azimuth and pitch angle needs to adjust for the best signal strength. In near line of sight condition, the CPE will have the best signal when the antenna is directly pointing the base station.

User can adjust the holder to change the direction and angle of the antenna while observing the RF LED on the outdoor unit which indicates the signal strength.

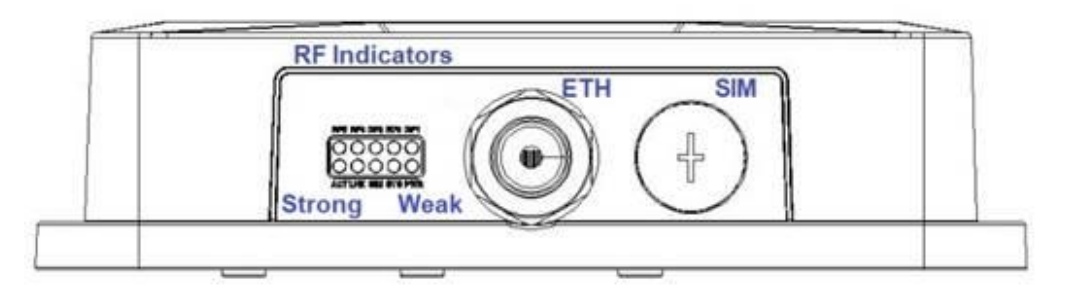

# **3 Managing CPE Device**

JT8500D is a user-friendly LTE CPE, and very easy to configure and setup. Subscribers can just connect the device to their computer or home switch/router and the device is ready to provide Internet Services.

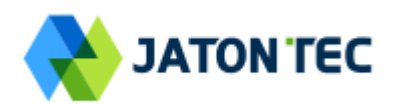

# WEB Login

It is a preferred to setup the CPE using a Web browser from a local PC connected to device LAN port. The user should ensure that the connected PC have acquired IP address via DHCP from the device. After IP connectivity is established between the PC and CPE device, the user may launch a Web browser and specify <u>http://192.168.0.1</u> in the address bar. A window will pop up requesting password. Input the user or administrator login password and then click the "Log in" button. After successful log on, the default home page will appear. Note the default user & administrator passwords are "user123" and "admin123" respectively.

| Log in                                    |  |
|-------------------------------------------|--|
| Please enter your login password Password |  |
| Log in                                    |  |

# **4 LTE Configuration**

#### Overview

Once the user is logged in, the following window device status window will be prompted for viewing. It contains both the system information, networking and device information configured for the device.

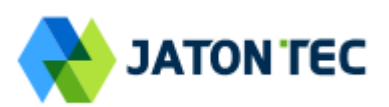

| LTE Network Security | Applications Management Maintenance Sta       | tus Exit                                              |
|----------------------|-----------------------------------------------|-------------------------------------------------------|
| Overview NDS PLMN    | Settings Cell Selection PDN Settings SIM Card | Advanced LTE SMS Command Shell 🌡 admin                |
| LTE Information      |                                               | Help                                                  |
| System Information   |                                               | System Information:                                   |
| Manufacturer         |                                               | This section shows the basic device                   |
| Model Name           | LTE B42/43 Outdoor CPE                        | information.                                          |
| Chip Model           | GDM7243QT                                     |                                                       |
| Serial Number        |                                               | Radio Information:                                    |
| IMEI                 |                                               | interface related information.                        |
| IMSI                 |                                               |                                                       |
| Supported Band       | 42/43                                         | Connection:<br>This section shows the status of radio |
| Firmware Version     | 0.3.2.5                                       | and connection for 4G LTE.                            |
| Radio Information    |                                               | Activity                                              |
| RSRP                 | -114.3 / -106.4 / -110.2 / -117.6 dBm         | Shows received and sent packet/byte                   |
| RSSI                 | -81.9 / -76.3 / -79 / -78.5 dBm               | statistics from WAN side.                             |
| RSRQ                 | -12.8 / -10.3 / -11.3 / -18.4 dB              |                                                       |
| SINR                 | 0 dB                                          |                                                       |
| CQI                  | 0                                             |                                                       |
| Rank Indication      | 0                                             |                                                       |
| Transmit Mode        | ТМЗ                                           |                                                       |
| Band ID              | 42                                            |                                                       |
| UL/DL Bandwidth      | 20000 / 20000 KHz                             |                                                       |
| UL/DL Earfcn         | 41790 / 41790                                 |                                                       |
| UL/DL MCS            | 0 / 0                                         |                                                       |
| RRC State            | active                                        |                                                       |
| EMM State            | registered roaming                            |                                                       |
| PCI                  | 11                                            |                                                       |
| eNB ID               | 11                                            |                                                       |
| Cell ID              | 0                                             |                                                       |
| ECI                  | 2816                                          |                                                       |
| TX Power             | 13.9 dBm                                      |                                                       |
| UL/DL Throughput     | 0 / 0 Kbps                                    |                                                       |
| SCC Info             | -                                             |                                                       |
| Connection           |                                               |                                                       |
| Media State          | ATTACHED                                      |                                                       |
| Connection Time      | 12min 34 sec                                  |                                                       |
| SIM Card State       | Ready                                         |                                                       |
| Network Description  | L3PDN                                         |                                                       |
| Registered PLMN      | 00101                                         |                                                       |
| IPv4 Address         | 10.0.161.123                                  |                                                       |
| IPv4 DNS             | 202.96.128.86 202.96.134.33                   |                                                       |
| IPv6 Address         |                                               |                                                       |
| IPv6 DNS             |                                               |                                                       |
| Activity             |                                               |                                                       |
| Sent                 | 140 bytes / 2 packets                         |                                                       |
| Received             | 200 bytes / 2 packets                         |                                                       |
|                      |                                               |                                                       |

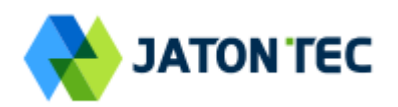

# ■ ND&S Configuration

The LTE radio can be enabled or disabled via 4G Radio setting. The radio can also be reset via Reconnect.

| LTE Network Security Applications Management Maintenance Status                  | 🔁 Exit                                                                       |
|----------------------------------------------------------------------------------|------------------------------------------------------------------------------|
| Overview NDS PLMN Settings Cell Selection PDN Settings SIM Card Advanced LTE SMS | Command Shell 🌲 admin                                                        |
| Network Discovery and Selection                                                  | Help                                                                         |
| 4G Radio Setting                                                                 | NDS:                                                                         |
| 4G Radio   ON OFF Reconnect                                                      | In this page, you can turn on/off the<br>4G radio.You can also define the    |
| Discrete Band Setting                                                            | discrete band/channel settings and<br>radio scanning step to gain fast entry |
| Band ID Start Freq End Freq Start Earfcn End Earfcn Delete                       | to the network.                                                              |
| Add Cancel                                                                       | Earfcn Range:                                                                |
|                                                                                  | B42 41590 - 43589<br>B43 43590 - 45589                                       |
| Save & Apply Cancel                                                              |                                                                              |
|                                                                                  | Frequency Range:                                                             |
|                                                                                  | B42 3400 - 3599.9 MHZ<br>B43 3600 - 3709 9 MHz                               |
|                                                                                  | B43 3000 - 37 88.8 MHZ                                                       |

**Note:** After configure any parameters of the device, you must click the "**Save & Apply**" button to save the configuration. Otherwise the configuration will not take effect.

# PLMN Selection

The user can add and configure the PLMN list to restrict the CPE to attach. The CPE will attach to network according to the PLMN priority assigned.

| LTE Network    | Security Applications Management Maintenance Status                 | 🖪 Exit                                                                                   |
|----------------|---------------------------------------------------------------------|------------------------------------------------------------------------------------------|
| Overview NDS   | PLMN Settings Cell Selection PDN Settings SIM Card Advanced LTE SMS | S Command Shell 🌷 admin                                                                  |
| PLMN Settings  |                                                                     | Help                                                                                     |
| PLMN Settings  |                                                                     | PLMN Settings:                                                                           |
| Network Search | Search                                                              | When the Selected PLMN setting is<br>enabled, the UE will only connected to              |
| Home PLMN-ID   | 46088                                                               | PLMN network specified. If the entry is<br>empty or blank, the UE by default will        |
| Selected PLMN  | Enable (e.g. 00101,BLANK=USE USIM HPLMN ID)                         | be restricted to only connect to the<br>Home PLMN-ID network defined by<br>the SIM card. |
|                | Save & Apply Cancel                                                 |                                                                                          |

#### Cell Selection

The cell selection menu is used to configure how CPE will select the best cell. User can configure the "Auto Select" mode to select cell based 3GPP standard. When configured with

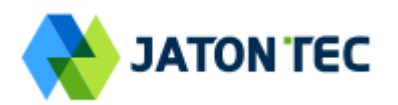

"preferred Listing", user add the desired cell ID to the list and the CPE will attach to the appropriate cell after a full scan.

| LTE Network Security Applications Management Maintenance Status                  | 🕻 Exit                                                                          |
|----------------------------------------------------------------------------------|---------------------------------------------------------------------------------|
| Overview NDS PLMN Settings Cell Selection PDN Settings SIM Card Advanced LTE SMS | 6 Command Shell 🌲 admin                                                         |
| Cell Selection                                                                   | Help                                                                            |
| Cell Selection                                                                   | Cell Selection:                                                                 |
| Cell Selection Preferred Listing  Auto Select                                    | Preferred Listing - UE will first scan<br>the entire network and then decide to |
| Priority Earfcn Preferred Listing Delete                                         | connect the most suitable cell<br>according to the preference defined in        |
| Add Cancel                                                                       | the list                                                                        |
|                                                                                  | Earfcn Range:                                                                   |
| Save & Apply Cancel                                                              | B42 41590 - 43589<br>B43 43590 - 45589                                          |
|                                                                                  |                                                                                 |
| Sorted Cell List                                                                 |                                                                                 |
| Clear Last Found Channels                                                        |                                                                                 |
| Index Earlicn PCI RSRP(dBm) RSRQ(dB) RSSI(dBm) SINR(dB)                          |                                                                                 |
| Refresh Cell List                                                                |                                                                                 |

#### PDN Setting

This menu is used to configure the operator APN profile. You can configure single or multiple APNs for the operator network. The below shows an example of two APN configuration.

| LTE Network Security Applications Management Maintenance Status                                                                                                | 🖪 Exit                                                                                                    |
|----------------------------------------------------------------------------------------------------|----------------------------------------------------------------------------------------------------|
| Overview NDS PLMN Settings Cell Selection PDN Settings SIM Card Advanced LTE SMS                                                                               | S Command Shell 🌲 admin                                                                                               |
| PDN Settings                                                                                                    | Help                                                                                                    |
| PDN List                                                                                                    | PDN Settings:                                                                                                    |
| Index     APN Name     Class ID     IP Type     Auth     Username     Password     Priority     Delete       1     1     I     IPV4     None     Up     Delete | In this page, you can define up to 4<br>PDN settings for bearer. Length of<br>APN name should not exceed 64<br>bytes. |
| Save & Apply Cancel                                                                                                    |                                                                                                    |

You can view the APN status info in the Status menu.

#### ■ SIM Card

The SIM card menu is used to view the SIM card status and perform PIN code management for SIM card. You disable or enable the SIM card PIN check on the CPE to bind the SIM card inserted.

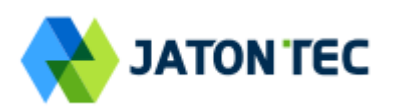

| LTE     | Network      | Security | Appli    | cations Man               | agement M   | aintenance     | Status     |         |                                                       | 🖪 Exit                              |
|---------|--------------|----------|----------|---------------------------|-------------|----------------|------------|---------|-------------------------------------------------------|-------------------------------------|
| Overvie | w NDS        | PLMN S   | Settings | Cell Selection            | PDN Setting | SIM Car        | d Advanced | LTE SMS | Command Shell                                         | 🕺 admin                             |
| SIM C   | ard          |          |          |                           |             |                |            |         | Help                                                  |                                     |
|         | Card Status  |          |          |                           |             |                |            |         | SIM Card Status:                                      |                                     |
| SIM C   | ard State    |          |          | Ready                     |             |                |            |         | This section shows the<br>card status information     | current SIM                         |
| RETRI   | IES PIN      |          |          | 3                         |             |                |            |         |                                                       |                                     |
| PIN CI  | heck Enabled |          |          | OFF                       |             |                |            |         | PIN/PUK Managemen                                     | t:<br>bled PIN you                  |
| PIN M   | lanagement _ |          |          |                           |             |                |            |         | can enable the SIM car                                | rd PIN function                     |
| PIN M   | anagement    |          |          | Enable PIN T              |             |                |            |         | by entering the current<br>set a new PIN code. Th     | PIN code and<br>he PIN code         |
| PIN Co  | ode          |          |          | Disable PIN<br>Modify PIN | R           | emaining PIN ( | 3 RETRIES  |         | length is 4-6 digits.If a<br>(with PIN code enabled   | new SIM card<br>d) is placed for    |
| SIM P   | PLMN         |          |          | Unlock PIN                |             |                |            |         | use, the CPE will requi                               | re user to                          |
| SIM H   | PLMN-ID Res  | triction |          | Enable                    |             |                |            |         | GUI to get CPE connect                                | code via WEB                        |
| Index   | x            |          | MCC      | Ν                         | INC         | Dele           | ete        |         | network first time. But a<br>SIM card is not change   | as long as the<br>ed, the CPE will  |
|         |              |          |          | Add                       | Cancel      |                |            |         | not ask for PIN code ag                               | gain even the                       |
|         |              |          |          |                           |             |                |            |         | the correct PIN code up                               | p to three times.                   |
|         |              |          |          | Save & Apply              | Cancel      |                |            |         | After three attempts, th<br>locked out of use. The    | e SIM will be<br>user is required   |
|         |              |          |          |                           |             |                |            |         | to enter the PUK code                                 | manually via                        |
|         |              |          |          |                           |             |                |            |         | PUK code length is 8-1                                | 2 digits.                           |
|         |              |          |          |                           |             |                |            |         | SIM PLMN Restriction                                  | n:                                  |
|         |              |          |          |                           |             |                |            |         | In this section, you can                              | enable the                          |
|         |              |          |          |                           |             |                |            |         | card. If the SIM card H                               | on the SIM                          |
|         |              |          |          |                           |             |                |            |         | not defined in the list pl<br>SIM card will not be au | rovisioned, the<br>ithorized to use |
|         |              |          |          |                           |             |                |            |         | by the CPE and wireles                                | ss connection                       |
|         |              |          |          |                           |             |                |            |         | will de defined.                                      |                                     |
|         |              |          |          |                           |             |                |            |         |                                                       |                                     |

#### Advanced

In this menu, you can configure advanced options for the CPE operation.

Fast scan will allow you to quickly connect to good cell when they are first found instead of search the best cell. The ZUC encryption support is only required when your core network (EPC) force to use the ZUC encryption for access authentication. The operation mode allows you to select the UE capability for receiving and transmitting. Depending on the hardware implementation, 4x4 MIMO or 2x2 MIMO & CA can be selected for downlink operation. If the RF hardware supports 2TX, then 2Tx operation can be enabled.

In addition, the PSM timer and location service UE settings can also be configured for advanced users. Default settings should be used for normal operation.

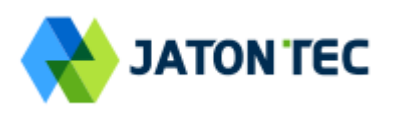

| LTE Network Security Appli          | cations Management Maintenance Status                     | E Exit                                                                                                    |
|-------------------------------------|-----------------------------------------------------------|----------------------------------------------------------------------------------------------------|
| Overview NDS PLMN Settings          | Cell Selection PDN Settings SIM Card Advanced LTE SMS     | 6 Command Shell 🕺 admin                                                                                                    |
| Advanced Settings                   |                                                           | Help                                                                                                    |
| Fast Scan Settings                  | ✓ Enable                                                  | ZUC Support:<br>Optional setting to support ZUC 128-<br>EEA3/EIA3 encryption.                                                                                |
| ZUC Support                         | Enable                                                    | PSM Timer:<br>Power Save Management Timer.                                                                                                    |
| DL Operation Mode UL Operation Mode | <ul> <li>○ 2x2 ○ 4x4 ● CA</li> <li>○ 1Tx ● 2Tx</li> </ul> | Once expired, the UE goes power<br>saving mode and will not listen to<br>paging but remain registered in the<br>network. The default setting is 2<br>seconds |
| Mode<br>T3324<br>T3412              | □ Enable       20     2 seconds       1     10 hours      | T3412:<br>Once expired, the UE will perform<br>Tracking Area Update. The default<br>setting is 10 hours.                                                     |
| Location Service LCS Mode           | Enable Enable                                             | LCS Mode:<br>Location Service Mode.<br>LPP Mode:<br>LTE Positioning Protocol Mode.                                                                           |
|                                     | Save & Apply Cancel                                       |                                                                                                    |

# ■ LTE SMS

The LTE SMS page allows user to retrieve and display short messages received by the UE device. Message format, storage place and message filter can be configurere to screen and archieve the messages.

| LTE Network Security Applications Management Maintenance Status                  | E Exit                                                                |
|----------------------------------------------------------------------------------|-----------------------------------------------------------------------|
| Overview NDS PLMN Settings Cell Selection PDN Settings SIM Card Advanced LTE SMS | Command Shell 🕺 admin                                                 |
| Receive Message                                                                  | Help                                                                  |
| Receive Message                                                                  | Receive Message:                                                      |
| Format TEXT 3GPP V                                                               | This page can be used to retrieve and show the short message service. |
| Storage NV V                                                                     |                                                                       |
| Filter ALL V                                                                     |                                                                       |
| Priority Storage Direction Type Time Message Delete                              |                                                                       |
|                                                                                  |                                                                       |
| Refresh                                                                          |                                                                       |

#### Command Shell

The Command Shell is used to run LTE command via the WEB GUI interface. You can type the

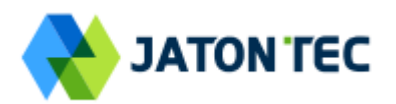

command and click the APPLY button to execute.

| LTE Network Security Applications Management Maintenance Status                 | 🗲 Exit                                                                                                    |
|---------------------------------------------------------------------------------|----------------------------------------------------------------------------------------------------|
| Overview NDS PLMN Settings Cell Selection PDN Settings SIM Card Advanced LTE SM | IS Command Shell 🔥 admin                                                                                                    |
| Command Shell                                                                   | Help                                                                                                    |
| Command Running Results                                                         | Commands:<br>You can run command lines via the<br>web interface. Fill the text area with<br>your command and click <i>Apply</i><br><i>Commands</i> to submit. |
| Command Apply Clear                                                             |                                                                                                    |

# **5** Network Configuration

#### Internet

This section allows user to configure the CPE operation mode, device name, MTU and etc. The CPE default Operation Mode is Router, and the LAN PC connected to device LAN port will obtain IP address via DHCP server of the device. The default MTU Size is 1500, user can modify the MTU Size if necessary.

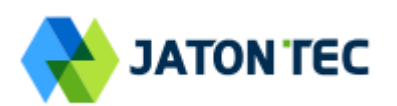

| LTE Network Security    | Applications Management Maintenance Status | 🖪 Exit                                                                  |
|-------------------------|--------------------------------------------|-------------------------------------------------------------------------|
| Internet LAN VPN O      | 2oS DDNS Traffic Control                   | 🗍 admin                                                                 |
| Internet Setup          |                                            | Help                                                                    |
| Internet Connection     |                                            | Internet Connection:                                                    |
| Connection Mode         | Router / NAT                               | Specify how the network connection<br>will be established.              |
| NAT                     | Enable                                     |                                                                         |
| MGMT and Data Interface | Combine Separate                           | Host Name:<br>Enter the host name provided by your<br>service provider. |
| Optional                |                                            | Domain Name:                                                            |
| Device Name             |                                            | Enter the domain name provided by                                       |
| Host Name               |                                            | your service provider .                                                 |
| Domain Name             |                                            |                                                                         |
| MTU                     | Default  1400                              |                                                                         |
|                         |                                            |                                                                         |
|                         | Save & Apply Cancel                        |                                                                         |

Note when setting the connection mode as L2 Bridge or L3 Bridge, there will be a warning window pops up. Remember the management IP address 192.168.0.1 and click the "**ok**" button.

When the user wants to manage the home page again, the PC should be configured a static IP address as 192.168.0.x manual in order to visit the CPE managing page <a href="http://192.168.0.1">http://192.168.0.1</a>.

# LAN Setting

The LAN setting allows user to specify the device LAN IP, DHCP server setting, Local DNS and etc. When Router mode is selected, the DHCP server should be enabled by default.

User is advised to leave the default setting unchanged for quick configuration and smooth device operation.

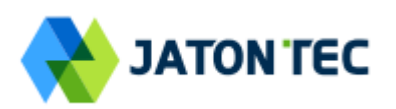

| LTE Network Security Applications Management Maintenance Status                                                                                                    | E Exit                                                                                               |
|----------------------------------------------------------------------------------------------------|----------------------------------------------------------------------------------------------------|
| Internet LAN VPN QoS DDNS Traffic Control                                                                                                    | 🤱 admin                                                                                              |
| LAN Setup                                                                                                    | Help                                                                                                 |
| Link MaxBitRate & Duplex                                                                                                    | Link MaxBitRate & Duplex:<br>In this page, you can configure Max<br>Bit Rate and Duplex Negotiation. |
| Max Bit Rate Auto                                                                                                    | Local IP Address:<br>This is the address of the device.                                              |
| Device IP           Local IP Address         192.         168.         0.         1                                                                                                    | Subnet Mask:<br>This is the subnet mask of the device.                                               |
| Subnet Mask         255         255         0           Local DNS                                                                                                    | DHCP Server:<br>Allows the device to manage your IP<br>addresses.                                    |
| Network Address Server Settings (DHCP)                                                                                                    | Start IP Address:<br>The address you would like to start<br>with.                                    |
| DHCP Server     Image: Comparison of the server       DNS Proxy     Image: Comparison of the server       Start IP Address     192.168.0.                                                                                                    | Maximum DHCP Users:<br>You may limit the number of<br>addresses your device hands out.               |
| Maximum DHCP Users         100           Client Lease Time         86400 seconds           WINS Server         0, 0, 0, 0                                                                                                    | Deny IP Address:<br>IP address that device will refuse to<br>grant access.                           |
| DHCP Static Leases Map                                                                                                    | 1                                                                                                    |
| Index     IP Address     MAC Address       1     192.168.0.     Image: State State Stat |                                                                                                    |
| 2     192.168.0.     1     1     1     1       3     192.168.0.     1     1     1     1                                                                                                    |                                                                                                    |
| 4     192.168.0.     192.168.0.       5     192.168.0.     192.168.0.                                                                                                    |                                                                                                    |
| Deny IP Address Delete                                                                                                    |                                                                                                    |
| Add Cancel                                                                                                    |                                                                                                    |
| Save & Apply Cancel                                                                                                    |                                                                                                    |

# ■ VPN Setting Under Router Mode

This section allows user to configure VPN service for selected connection mode. In router mode, PPTP, L2TP and GRE can be selected. In L2 Bridge mode, only L2 GRE can be configured.

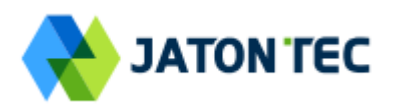

#### The router mode VPN configuration is shown below.

| LTE Network Security | Applications Management Maintenance Status | 🗲 Exit                                                                |
|----------------------|--------------------------------------------|-----------------------------------------------------------------------|
| Internet LAN VPN Q   | oS DDNS Traffic Control                    | 🖡 admin                                                               |
| VPN Setup            |                                            | Help                                                                  |
| VPN Protocol         |                                            | Protocol Type:                                                        |
| Protocol Type        | None  None                                 | In this page, you can configure data<br>for PPTP VPN and L2TP VPN and |
|                      | PPTP<br>L2TP<br>GRE<br>Save & Apply Cancel | GRE VPN.                                                              |

The PPTP configuration under router mode is shown below.

| LTE Network Security Appl | ications Management Maintenance Status | 🖪 Exit                                                                            |
|---------------------------|----------------------------------------|-----------------------------------------------------------------------------------|
| Internet LAN VPN QoS [    | DDNS Traffic Control                   | 🧍 admin                                                                           |
| VPN Setup                 |                                        | Help                                                                              |
| VPN Protocol              |                                        | Protocol Type:                                                                    |
| Protocol Type             | PPTP V                                 | In this page, you can configure data<br>for PPTP VPN and L2TP VPN and<br>GRE VPN. |
| PPTP                      |                                        |                                                                                   |
| PPTP State                | Disconnected                           |                                                                                   |
| PPTP IP Address           |                                        |                                                                                   |
| Gateway (PPTP Server)     |                                        |                                                                                   |
| User Name                 |                                        |                                                                                   |
| Password                  | Unmask                                 |                                                                                   |
| PPTP MTU                  | 1314                                   |                                                                                   |
| PPTP MRU                  | 1314                                   |                                                                                   |
| Connection Strategy       | Keep Alive                             |                                                                                   |
|                           | Redial Period 60 Second.               |                                                                                   |
| PPTP Encyption            | Enable                                 |                                                                                   |
| Disable Packet Reordering | Enable                                 |                                                                                   |
| Additional PPTP Options   |                                        |                                                                                   |
|                           |                                        |                                                                                   |
|                           |                                        |                                                                                   |
|                           |                                        |                                                                                   |
|                           | Save & Apply Cancel                    |                                                                                   |

The L2TP configuration under router mode is shown as follows.

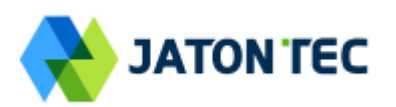

| LTE Network Security App | ications Management Maintenance Status | E Exit                                                                         |
|--------------------------|----------------------------------------|--------------------------------------------------------------------------------|
| Internet LAN VPN QoS I   | DDNS Traffic Control                   | 👗 admin                                                                        |
| VPN Setup                |                                        | Help                                                                           |
| VPN Protocol             |                                        | Protocol Type:                                                                 |
| Protocol Type            | L2TP V                                 | In this page, you can configure the<br>VPN services for PPTP, L2TP and<br>GRE. |
| L2TP                     |                                        |                                                                                |
| L2TP State               | Disconnected                           |                                                                                |
| L2TP IP Address          |                                        |                                                                                |
| Host Name                |                                        |                                                                                |
| User Name                |                                        |                                                                                |
| Password                 | Unmask                                 |                                                                                |
| L2TP Server              |                                        |                                                                                |
| L2TP MTU                 | 1310                                   |                                                                                |
| L2TP MRU                 | 1310                                   |                                                                                |
| Require CHAP             | ✓ Yes                                  |                                                                                |
| Refuse PAP               | Yes                                    |                                                                                |
| Require Authentication   | ✓ Yes                                  |                                                                                |
| Connection Strategy      | Keep Alive 🔻                           |                                                                                |
|                          | Redial Period 60 Second.               |                                                                                |
|                          | Save & Apply Cancel                    |                                                                                |

### The L2 GRE configuration under router mode is shown below.

| LTE Network Security Applications Management Maintenance Status | 🖪 Exit                                                                        |
|-----------------------------------------------------------------|-------------------------------------------------------------------------------|
| Internet LAN VPN QoS DDNS Traffic Control                       | 🧍 admin                                                                       |
| VPN Setup                                                       | Help                                                                          |
| VPN Protocol                                                    | Protocol Type:                                                                |
| Protocol Type GRE                                               | In this page, you can configure the<br>VPN services for PPTP, L2TP and<br>GRE |
| GRE                                                             |                                                                               |
| GRE Destination IP Address                                      |                                                                               |
| Host IP Address                                                 |                                                                               |
| Remote IP Address                                               |                                                                               |
| Remote Private IP Address / 24                                  |                                                                               |
|                                                                 |                                                                               |
| Save & Apply Cancel                                             |                                                                               |

# ■ VPN Setting Under L2 Bridge Mode

Under the L2 Bridge connection mode, only L2 GRE can be configured as follows.

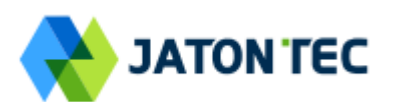

| LTE Network Security Management Maintenance Status | E Exit                                                                         |
|----------------------------------------------------|--------------------------------------------------------------------------------|
| Internet LAN VPN L2 Service QoS                    | 🖇 admin                                                                        |
| VPN Setup                                          | Help                                                                           |
| VPN Protocol                                       | Protocol Type:                                                                 |
| Protocol Type GRE T                                | In this page, you can configure the<br>VPN services for PPTP, L2TP and<br>GRE. |
| _ GRE                                              |                                                                                |
| GRE Destination IP Address                         |                                                                                |
| Save & Apply Cancel                                |                                                                                |

#### ■ L2 Service Under L2 Bridge Mode

Under the L2 Bridge connection mode, the user can use L2 Service configuration to manage and tag 802.1p or DSCP for different VLAN packets.

| LTE Network Security Management Maintenance Status                                                                                     | 🖻 Exit                                                                                             |
|----------------------------------------------------------------------------------------------------|----------------------------------------------------------------------------------------------------|
| Internet LAN VPN L2 Service QoS                                                                                                    | 🧍 admin                                                                                            |
| L2 Service Configuration                                                                                                    | Help                                                                                               |
| ETH User VLAN Setting                                                                                                    | VLAN Configuration:                                                                                |
| <ul> <li>Enable untagged L2 user traffic</li> <li>Encapsulation DSCP</li> <li>(0-63)</li> <li>Enable tagged L2 user traffic</li> </ul> | In this page, you can configure<br>tagged and untagged VLAN data<br>passthrough settings.Meanwhile |
| r Classification criterias list                                                                                                    | you can define classfication<br>criterias' priority,VLAN ID,802.1P                                 |
| Priority(0-255) VLAN ID(1-4094 or untag) 802.1P or DSCP Value (0-7) or (0-63) E-DSCP(0-63) Delete                                      | or DSCP, and encapsulation<br>DSCP corresponding to VLAN ID.                                       |
| Add Cancel                                                                                                    |                                                                                                    |
| Save & Apply Cancel                                                                                                    |                                                                                                    |

# QoS Setting

This configuration menu allows user to tag DSCP or TOS value for CPE local data (Management) and LAN port data (Data).

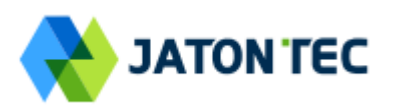

| LTE Network Security    | Applications Management Maintenance Status | E Exit                                                                 |
|-------------------------|--------------------------------------------|------------------------------------------------------------------------|
| Internet LAN VPN        | QoS DDNS Traffic Control                   | 🧍 admin                                                                |
| Quality Of Service (QoS | )                                          | Help                                                                   |
| DSCP Configuration      |                                            | DSCP Configuration:                                                    |
| MGMT DSCP               | Enable ID 0 (0~63)                         | In this page, you can configure data<br>classfication for DSCP and TOS |
| Data DSCP               | Enable ID 0 (0~63)                         |                                                                        |
| TOS Configuration       |                                            |                                                                        |
|                         |                                            |                                                                        |
| MGMT TOS                | Enable ID 0 (0~255)                        |                                                                        |
| Data TOS                | Enable ID 0 (0~255)                        |                                                                        |
|                         |                                            |                                                                        |
|                         | Save & Apply Cancel                        |                                                                        |
|                         |                                            |                                                                        |

# **DDNS Setting Under Router Mode**

This configuration menu allows user to configure use of different DDNS service for router mode operation.

| LTE Network Security Appl  | ications Management Maintenance Status | 🖪 Exit                                                               |
|----------------------------|----------------------------------------|----------------------------------------------------------------------|
| Internet LAN VPN QoS       | DDNS Traffic Control                   | 🧍 admin                                                              |
| Dynamic Domain Name System | (DDNS)                                 | Help                                                                 |
| DDNS                       |                                        | DDNS Service:                                                        |
| DDNS Service               | DynDNS.org V                           | DDNS allows you to access your<br>network using domain names instead |
| User Name                  | DynDNS.org                             | of IP addresses. The service manages                                 |
| Password                   | ZoneEdit.com                           | domain information dynamically. You                                  |
| Host Name                  | Dvnamic V                              | must sign up for service through<br>TZO.com or DynDNS.org.           |
| Wildcard                   |                                        |                                                                      |
|                            |                                        |                                                                      |
| DDNS Status                |                                        |                                                                      |
| Status                     | ddnsm.all_disabled                     |                                                                      |
| Internet IP Address        | 10.11.102.35                           |                                                                      |
|                            |                                        |                                                                      |
|                            | Save & Apply Cancel                    |                                                                      |
|                            |                                        |                                                                      |

# ■ Traffic Control Setting Under Router Mode

This configuration menu allows user to configure the data priority and allowed bandwidth for LAN data traffic.

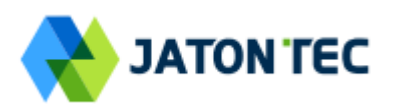

| LTE Network Security Applications Management Maintenance Status    | E Exit                                                                           |
|--------------------------------------------------------------------|----------------------------------------------------------------------------------|
| Internet LAN VPN QoS DDNS Traffic Control                          | 🧍 admin                                                                          |
| Traffic Control                                                    | Help                                                                             |
| TC Settings                                                        | TC Settings:                                                                     |
| TC Enable Status Enable Total Bandwidth UL/DL Bandwidth 0 / 0 Kbps | On this page you could set IP Traffic<br>Control settings.                       |
|                                                                    | Netmask Priority:                                                                |
| Netmask Priority                                                   | You may specify priority for all traffic<br>from a given IP address or IP range. |
| Add Cancel                                                         | UL/DL Bandwidth:                                                                 |
| Save & Apply Cancel                                                | Value of UL/DL Bandwidth is 0<br>represent the UL/DL Bandwidth is<br>Disable.    |

# **6** Security Configuration

### ■ Firewall

This allows user to configure CPE firewall.

| LTE Network Security Applications Management Maintenance Status                    | 🖪 Exit                                                                                                    |
|------------------------------------------------------------------------------------|----------------------------------------------------------------------------------------------------|
| Firewall ALG Defense Access Restrictions                                           | 🧍 admin                                                                                                    |
| Security                                                                           | Help                                                                                                    |
| Firewall Protection                                                                | Firewall Protection:                                                                                                    |
| SPI Firewall 🖉 Enable                                                              | Enable or disable the SPI firewall.                                                                                                    |
|                                                                                    | Block WAN Requests                                                                                                    |
| Block WAN Requests<br>Block Anonymous Internet Requests<br>Filter IDENT (Port 113) | By enabling the Block WAN Request<br>feature, you can prevent your network<br>from being "pinged" or detected, by<br>other Internet users. The Block WAN<br>Request feature also reinforces your                                 |
| Save & Apply Cancel                                                                | network security by hiding your<br>network ports. Both functions of the<br>Block WAN Request feature make it<br>more difficult for outside users to work<br>their way into your network. This<br>feature is disabled by default. |

# ■ ALG

This allows user to configure the application level gateways for many common applications.

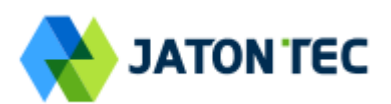

| LTE Network Security     | Applications Management Maintenance Status | E Exit                                                              |
|--------------------------|--------------------------------------------|---------------------------------------------------------------------|
| Firewall ALG Defense     | Access Restrictions                        | 🗍 admin                                                             |
| Application Layer Gatewa | ay (ALG)                                   | Help                                                                |
| ALG Passthrough          |                                            | ALG Passthrough:                                                    |
| IPSec Passthrough        | Enable                                     | You may choose to enable PPTP,<br>FTP.H323 and so on passthrough to |
| L2TP Passthrough         | Enable                                     | allow your network devices to                                       |
| PPTP Passthrough         | Enable                                     | communicate via ALG.                                                |
| FTP Passthrough          | Enable                                     |                                                                     |
| H323 Passthrough         | Enable                                     |                                                                     |
| SIP Passthrough          | Enable                                     |                                                                     |
| RTSP Passthrough         | Enable                                     |                                                                     |
|                          |                                            |                                                                     |
|                          | Save & Apply Cancel                        |                                                                     |

#### Defense

This allows user to configure defense policy for the LTE and local LAN interface to prevent hostile attack.

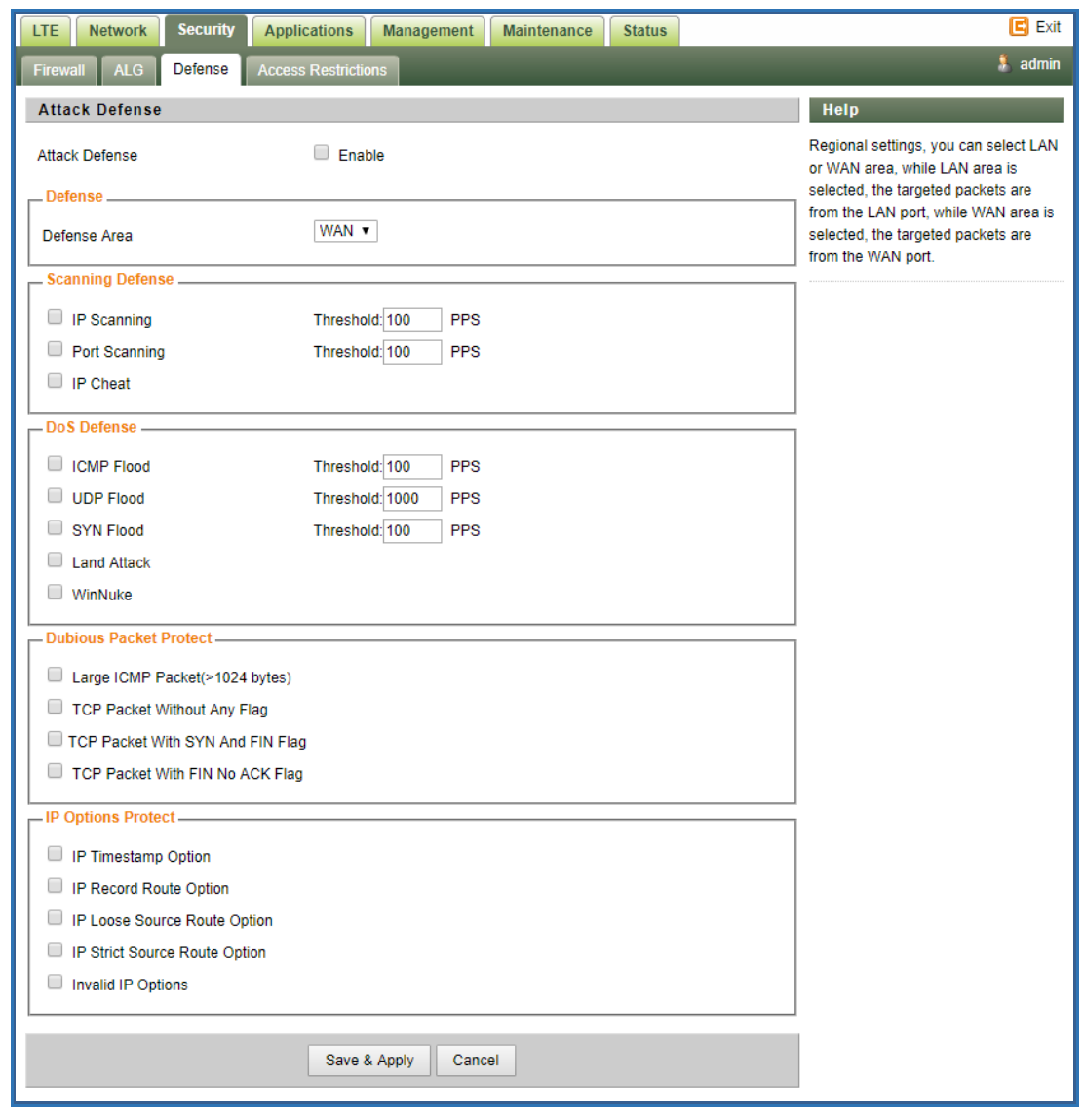

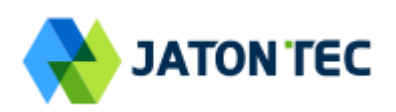

# Access Restrictions

This allows user to define access policy for LAN devices. It can support URL blocking as well.

| LTE Network Security Appl       | ications Management Maintenance Status                  | E Exit                                                                                                    |
|---------------------------------|---------------------------------------------------------|----------------------------------------------------------------------------------------------------|
| Firewall ALG Defense Acces      | s Restrictions                                          | 🖡 admin                                                                                                    |
| Access Restrictions             |                                                         | Help                                                                                                    |
| Filter Access                   | Enable                                                  | Access Restrictions Policy:<br>You may define up to 10 access<br>policies. Click <i>Delete</i> to delete a policy |
| Policy<br>Status                | 1 ▼     Delete     Summary       ● Enable     ● Disable | or Summary to see a summary of the policy.                                                                        |
| Policy Name                     | Edit List of PCs                                        | Status:<br>Enable or disable a policy.                                                                            |
| Deny                            | Internet access during selected days and hours.         | Policy Name:                                                                                                    |
|                                 |                                                         | Days:                                                                                                    |
| Everyday                        |                                                         | Choose the day of the week you would like your policy to be applied.                                              |
| Week                            | Sun Mon Tue Wed Thu Fri Sat                             | Times:<br>Enter the time of the day you would<br>like your policy to apply.                                       |
| 24 Hours                        | ۲                                                       | Blocked Services:                                                                                                 |
| From Blocked Services           | 0 12 v 00 v AM v To 12 v 00 v AM v                      | You may choose to block access to<br>certain services. Click Add/Edit<br>Service to modify these settings.        |
| Catch all P2P Protocols         | •                                                       | Website Blocking by URL:                                                                                          |
| P2P Protocol1<br>P2P Protocol2  | None            None                                    | You can block access to certain<br>websites by entering their URL.                                                |
| P2P Protocol3                   | None                                                    | Website Blocking by Keyword:                                                                                      |
| P2P Protocol4                   | None   Add/Edit Service                                 | You can block access to certain<br>website by the keywords contained in<br>their webpage.                         |
| Website Blocking by URL Address |                                                         |                                                                                                    |
|                                 |                                                         |                                                                                                    |
|                                 |                                                         |                                                                                                    |
|                                 | Save & Apply Cancel                                     |                                                                                                    |

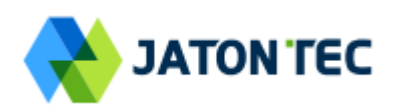

# 7 Applications Configuration

# Port Range Forwarding

This allows user to configure the port range forwarding rules for the CPE in router mode.

| LTE Network Security Applications Management Maintenance Status | E Exit                                                                                                    |
|-----------------------------------------------------------------|----------------------------------------------------------------------------------------------------|
| Port Range Forwarding Port Forwarding DMZ UPnP Port Triggering  | 👗 admin                                                                                                    |
| Port Range Forwarding                                           | Help                                                                                                    |
| Forwards                                                        | Port Range Forwarding:                                                                                                 |
| Application Start End Protocol IP Address Enable Delete         | Certain applications may require to<br>open specific ports in order for it to                                          |
| Add Cancel                                                      | function correctly. Examples of these<br>applications include servers and                                              |
|                                                                 | certain online games. When a request                                                                                   |
| Save & Apply Cancel                                             | for a certain port comes in from the<br>Internet, the device will route the data<br>to the computer you specify Due to |
|                                                                 | security concerns, you may want to                                                                                     |
|                                                                 | ports you are using, and uncheck the                                                                                   |
|                                                                 | Enable checkbox after you are                                                                                          |
|                                                                 | iinisnea.                                                                                                    |

### Port Forwarding

This menu allows user to configure the port forwarding rules for the CPE in router mode.

| LTE Network Security Applications Management Maintenance Status                                                                               | 🖪 Exit                                                                                                    |
|----------------------------------------------------------------------------------------------------|----------------------------------------------------------------------------------------------------|
| Port Range Forwarding Port Forwarding DMZ UPnP Port Triggering                                                                                | 👗 admin                                                                                                    |
| Port Forwarding                                                                                                    | Help                                                                                                    |
| Forwards         Application       Port from       Protocol       IP Address       Port to       Enable       Delete         Add       Cancel | Port Forwarding:<br>Certain applications may require to<br>open specific ports in order for it to<br>function correctly. Examples of these<br>applications include servers and<br>certain online games. When a request<br>for a certain port comes in from the<br>Internet the device will route the data |
|                                                                                                    | to the computer you specify. Due to<br>security concerns, you may want to<br>limit port forwarding to only those<br>ports you are using, and uncheck the<br><i>Enable</i> checkbox after you are<br>finished.                                                                                             |

# ■ DMZ

This menu allows user to configure the DMZ setting for CPE in router mode. Web server, Telnet/SSH and Ping Service port can be exempted from DMZ mapping if required. By enabling DMZ option will make the specified local LAN host (DMZ IP) exposed to Internet.

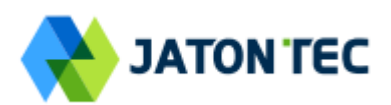

| LTE Network Security         | Applications Management Maintenance Status | E Exit                                                                            |
|------------------------------|--------------------------------------------|-----------------------------------------------------------------------------------|
| Port Range Forwarding Port F | orwarding DMZ UPnP Port Triggering         | 🖡 admin                                                                           |
| Demilitarized Zone (DMZ)     |                                            | Help                                                                              |
| DMZ                          |                                            | DMZ:                                                                              |
| DMZ Enable Status            | Enable                                     | Enabling this option will expose the<br>specified best to the Internet. All ports |
| DMZ Host IP Address          | 192.168.0. 0                               | will be accessible from the Internet.                                             |
| Exclude Web Server Port      | Enable                                     |                                                                                   |
| Exclude Telnet/SSH Port      | Enable                                     |                                                                                   |
| Exclude Ping Service         | enable                                     |                                                                                   |
|                              |                                            |                                                                                   |
|                              | Save & Apply Cancel                        |                                                                                   |

#### ■ UPnP

This menu allows user to configure the uPnP application for on-demand "DMZ" support. The current forwarding rules created can be viewed and cleared if required.

| LTE Network Security Applications Management Maintenance Status                                                     | 🖪 Exit                                                                                              |
|----------------------------------------------------------------------------------------------------|----------------------------------------------------------------------------------------------------|
| Port Range Forwarding Port Forwarding DMZ UPnP Port Triggering                                                      | 🖡 admin                                                                                             |
| Universal Plug and Play (UPnP)                                                                                      | Help                                                                                                |
| Forwards<br>Description From (WAN) To (LAN) IP Address Protocol Delete<br>- None -<br>Delete All Auto-Refresh is On | Forwards:<br>Configure Port forwarding for UPnP.<br>Click the delete to delete individual<br>entry. |
| UPnP Configuration                                                                                                  | Allows applications to automatically setup port forwardings.                                        |
| UPnP Service Enable UPnP Notification Interval 60 (30~600s)                                                         |                                                                                                    |
| Save & Apply Cancel                                                                                                 |                                                                                                    |

# Port Triggering

This menu allows user to configure forward certain port range to different port range for specific protocol.

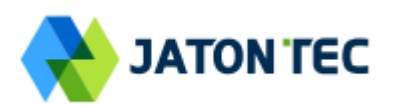

| LTE Network Security Applications Management Maintenance Status                                                                                                    | 🖪 Exit                                                                                                    |
|----------------------------------------------------------------------------------------------------|----------------------------------------------------------------------------------------------------|
| Port Range Forwarding Port Forwarding DMZ UPnP Port Triggering                                                                                                    | 🗍 admin                                                                                                    |
| Port Triggering                                                                                                    | Help                                                                                                    |
| Forwards         Triggered Port Range         Forwarded Port Range           Application         Start         End         Protocol         Start         End         Enable | Application:<br>Enter the application name of the trigger.                                                                                               |
| - None -                                                                                                    | Triggered Port Range:                                                                                                    |
| Add Remove Save & Apply Cancel                                                                                                    | For each application, list the triggered<br>port number range. Check with the<br>Internet application documentation for<br>the port number(s) needed.    |
|                                                                                                    | Forwarded Port Range:                                                                                                    |
|                                                                                                    | For each application, list the<br>forwarded port number range. Check<br>with the Internet application<br>documentation for the port number(s)<br>needed. |
|                                                                                                    | Start:                                                                                                    |
|                                                                                                    | Enter the starting port number of the<br>Triggered and Forwarded Range.                                                                                  |
|                                                                                                    | End:                                                                                                    |
|                                                                                                    | Enter the ending port number of the<br>Triggered and Forwarded Range.                                                                                    |
|                                                                                                    |                                                                                                    |

# 8 Management

#### Device Management

The menu allows user to configure device management mode and various control. Telnet, SSH, and HTTPs can be enabled or disabled via configuration. Auto WEB GUI logout can also be configured.

| evice Management Setting  |                            | Help                                                                                            |
|---------------------------|----------------------------|-------------------------------------------------------------------------------------------------|
| Remote Management         |                            | Remote Management:                                                                              |
| R069 Management           | Enable •                   | This section configures whether to enable TR069<br>management for the device.                   |
| Device Management Options |                            | Device Management Options:                                                                      |
| elnet Service             | Enable                     | This section defines the device access permission setting                                       |
| SH Service                | Enable                     | besides involge and management options.                                                         |
| ccess Control             | Remote Management 🔻        | Access Control:                                                                                 |
| TTPs From WAN             | Enable HTTPs Port 443      | It defines the login restriction for Web and SSHD access,<br>well controls how hard RESET works |
| emote IP Address Pool:    | 0, 0, 0, 0, 0, 0           | weil controls now hard NEGET works.                                                             |
| uto-Logout Timeout        | Enable • 20 (minutes:1~25) |                                                                                                 |

When Telnet is enabled, user can telnet to CPE according to the below steps:

- cmd shell and run command:
- telnet 192.168.0.1
- > Login: root
- Password: root123

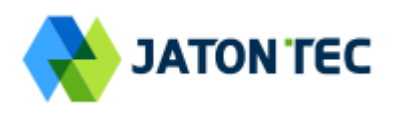

# **TR069**

The menu allows user to configure the necessary setting for TR069 management of the CPE device.

| LTE Network Security Applications Managemen | t Maintenance Status          | 🖬 Logout 🛛 🙂 Reboot                                                      |
|---------------------------------------------|-------------------------------|--------------------------------------------------------------------------|
| Device Management TR069 Configuration SNMP  |                               | • 🏅 admin                                                                |
|                                             |                               |                                                                          |
| TR069 Management Setting                    |                               | Help                                                                     |
| TR069 Configuration                         |                               | TR069 Configuration                                                      |
| ACS URL                                     |                               | This part contains TR069 ACS server and ACS STUN server<br>configuration |
| ACS Username                                |                               |                                                                          |
| ACS Password                                |                               |                                                                          |
| Re-enter Password                           |                               |                                                                          |
| Periodic Inform Enable                      | ✓                             |                                                                          |
| Periodic Inform Interval                    | 3600 seconds(90~604800)       |                                                                          |
| Periodic Inform Time                        | 2001 - 01 - 01 T 00 : 00 : 00 |                                                                          |
| Connection Request Username                 |                               |                                                                          |
| Connection Request Password                 |                               |                                                                          |
| Re-enter Password                           |                               |                                                                          |
| L                                           |                               |                                                                          |
| ACS STUN Configuration                      |                               |                                                                          |
| STUN Enable Status                          | Enable                        |                                                                          |
| Server Address                              |                               |                                                                          |
| Server Port                                 | (0~65535)                     |                                                                          |
| Username                                    |                               |                                                                          |
| Password                                    |                               |                                                                          |
| Re-enter Password                           |                               |                                                                          |
| Minimum Keep Alive Period                   | 10 seconds(10~90)             |                                                                          |
| Maximum Keep Alive Period                   | 90 seconds(10~90)             |                                                                          |
|                                             | )                             |                                                                          |
| Save & App                                  | ly Cancel Connect ACS         |                                                                          |
|                                             |                               |                                                                          |
|                                             |                               |                                                                          |

# ■ SNMP

The menu allows user to configure the SNMP setting.

| LTE Network Security Applications Management                            | Maintenance Status        | 🖪 Logout 🖞 Reboot                                                                                                    |
|-------------------------------------------------------------------------|---------------------------|----------------------------------------------------------------------------------------------------|
| Device Management TR069 Configuration SNMP                              |                           | • 🏃 admin                                                                                                    |
| SNMP                                                                    |                           | Help<br>SNMP:                                                                                                    |
| SNMP Agent<br>Read-Only Community<br>Read-Write Community<br>Agent Port | Enable public private 161 | Simple Network Management Protocol.<br>Read-Only Community:<br>Enables a remote host to retrieve 'read-only' information from this device. |
| Sa                                                                      | ve & Apply Cancel         | Read-Write Community:<br>Used in requests for information from a remote host and to<br>modify settings on this device.                     |
|                                                                         |                           | Agent Port<br>The listening UDP port number on this device.                                                                                |

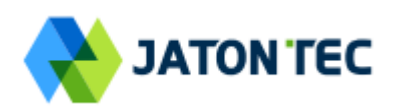

# 9 Maintenance

#### General

The menu allows user to configure the WEB GUI login password, time and language setting.

| LTE Network Security Ap                                                            | pplications Management Maintenance Status                                                      | 🖪 Exit                                                                                                    |
|------------------------------------------------------------------------------------|------------------------------------------------------------------------------------------------|----------------------------------------------------------------------------------------------------|
| General Firmware Upgrade Co                                                        | onfig Management Ping Iperf System Reset                                                       | 🖡 admin                                                                                                    |
| Change Password                                                                    |                                                                                                | Help                                                                                                    |
| Change Password<br>Username<br>Old Password<br>New Password<br>Re-enter to Confirm | admin                                                                                          | Old Password:<br>The password currently in use.<br>New Password:<br>The new password length is 4 to 20<br>characters, the characters of 0~9 or<br>a~Z Enter the new password a<br>conserved time to confirm it |
| Time Settings                                                                      |                                                                                                |                                                                                                    |
| Time Settings                                                                      | ✓ Enable UTC / none ▼                                                                          | Time Settings:<br>Choose the time zone you are in and<br>Summer Time (DST) period. The<br>device can use local time or UTC time.                                                                               |
| NTP Server<br>Use Local Host Time<br>Refresh Interval                              | 0.pool.ntp.org (e.g. time.nist.gov)<br>Tue 10 Oct 2017 01:35:09 Sync<br>720 (minutes:5 ~ 1440) | Language Management:<br>The language selection allows user to<br>select the prefered laguange for Web<br>GUI interface.                                                                                        |
| Language Management                                                                |                                                                                                | Auto-Refresh:                                                                                                    |
| Language Selection                                                                 | English •                                                                                      | This option controls whether the Web<br>page contains dynamica data will be<br>automatically refreshed when the<br>page is open.                                                                               |
| Auto-Refresh                                                                       |                                                                                                |                                                                                                    |
| Auto-Refresh<br>Auto-Refresh                                                       | ✓ Enable                                                                                       |                                                                                                    |
|                                                                                    | Save & Apply Cancel                                                                            |                                                                                                    |

#### ■ Firmware Upgrade

This menu allows user to perform firmware upgrade via WEG GUI with option to reset to factory setting. It can also configure the remote upgrade using FTP, TFTP or HTTP.

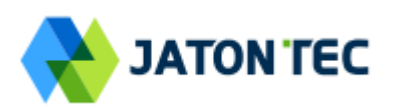

| LTE Network Security                                               | Applications Management Maintenance Status                                | 🖪 Exit                                                                                             |
|--------------------------------------------------------------------|---------------------------------------------------------------------------|----------------------------------------------------------------------------------------------------|
| General Firmware Upgrade                                           | Config Management Ping Iperf System Reset                                 | 👗 admin                                                                                            |
| Firmware Management                                                |                                                                           | Help                                                                                               |
| Local Firmware Upgrade                                             |                                                                           | Local Firmware Upgrade:                                                                            |
| Reset to defaults after upgrade<br>Please select a file to upgrade | No Reset     Reset to Factory Defaults     Choose File     No file chosen | Click on the <i>Browse…</i> button to select<br>the firmware file to be uploaded to the<br>device. |
|                                                                    | Upgrade                                                                   | Click the Upgrade button to begin the<br>upgrade process which must not be<br>interrupted.         |
| Firmware Rollback                                                  |                                                                           | Pomoto Eirmwaro Ungrado:                                                                           |
| Current Firmware Version:                                          | V1.2.0 PACK 0 (Ver.645) Build on: Jun 6 2017                              | You need to fill in the connection                                                                 |
| Rollback Firmware Version:                                         | V1.2.0 PACK 0 (Ver.645) Build on: Jun 6 2017                              | configs of HTTP,FTP or TFTP server.                                                                |
|                                                                    | Rollback                                                                  | Click the Upgrade button to begin the<br>upgrade process which must not be                         |
| Remote Firmware Upgrade                                            |                                                                           | interruptea.                                                                                       |
| Update Method                                                      | None                                                                      | Upgrade:                                                                                           |
|                                                                    |                                                                           | Link with eNB is reached in less than                                                              |
|                                                                    | Save & Apply Cancel                                                       |                                                                                                    |
|                                                                    |                                                                           | automatically                                                                                      |
|                                                                    |                                                                           |                                                                                                    |

# Config Management

This menu allows user to backup or restore device configuration file.

| LTE Network Security Applications Management Maintenance Status                                                                                                    | E Exit                                                                                                    |
|----------------------------------------------------------------------------------------------------|----------------------------------------------------------------------------------------------------|
| General Firmware Upgrade Config Management Ping Iperf System Reset                                                                                                    | 🧍 admin                                                                                                    |
| Backup Configuration                                                                                                    | Help                                                                                                    |
| Backup Settings                                                                                                    | Backup Settings:                                                                                                |
| Click the "Backup" button to download the configuration backup file to your computer.                                                                                   | You may backup your current<br>configuration in case you need to<br>reset the device back to its factory        |
| Backup                                                                                                    | default settings.                                                                                               |
| Restore Configuration                                                                                                    | Click the Backup button to backup<br>your current configuration.                                                |
| Restore Settings                                                                                                    | Restore Settings:                                                                                               |
| Please select a file to restore Choose File No file chosen                                                                                                    | Click the Browse button to browse<br>for a configuration file that is currently<br>saved on your PC             |
|                                                                                                    |                                                                                                    |
| W A R N I N G<br>Only upload files backed up using this firmware and from the same model of device.<br>Do not upload any files that were not created by this interface! | Click the Restore button to overwrite<br>all current configurations with the ones<br>in the configuration file. |
| Restore                                                                                                    |                                                                                                    |

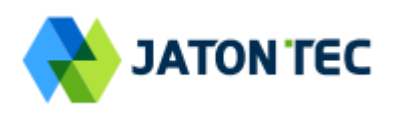

# ■ Ping

This menu allows user to perform PING tests using WEB GUI interface. Both IPv4 and IPv6 can be supported.

| LTE Network Security Applications Management Maintenance Status    | E Exit                                                                                                    |
|--------------------------------------------------------------------|----------------------------------------------------------------------------------------------------|
| General Firmware Upgrade Config Management Ping Iperf System Reset | 🧍 admin                                                                                                    |
| Ping Test                                                          | Help                                                                                                    |
| Ping Test                                                          | Ping Test:                                                                                                    |
| IP Protocol  Ping Start                                            | The Ping test tool is used to check the<br>network connectivity and latency.<br>Enter the destination address and<br>click on the start button to begin the<br>Ping test. |

# ■ Iperf

This menu allows user to configure iPerf testing using WEB GUI interface. Both TCP and UDP tests can be supported. Remote iPerf server is required to conduct the tests.

| LTE  | Network Security      | Applications Management | Maintenance Status | 🖬 Exit                                                           |
|------|-----------------------|-------------------------|--------------------|------------------------------------------------------------------|
| Gene | eral Firmware Upgrade | Config Management Ping  | Iperf System Reset | 👃 admin                                                          |
| Ipe  | rf                    |                         |                    | Help                                                             |
| lpe  | erf Settings          |                         |                    | Iperf Configuration:                                             |
| Stat | tus                   | Enable Disable          |                    | In this page, you can configure data<br>classfication for Iperf. |
| Ser  | ver Address           |                         |                    | Noto:                                                            |
| Ser  | ver Port              | 5001                    | (1024~65535)       | Please insure the firewall is disabled                           |
| Mar  | nagement Port         | 5001                    | (1024~65535)       | when testing WAN throughput with                                 |
| Mea  | asurement Time        | 60                      | Seconds            | Iperf.                                                           |
| Pro  | tocol Type            | TCP V                   | _                  | Measurement Time:                                                |
| Win  | ndow size             | 256                     | KB                 | The measurement time and client time                             |
| TCF  | P Client Number       | 1                       |                    | must be consistent.                                              |
| Re   | sult                  |                         |                    |                                                                  |
| Upi  | ink Speed             | - Mbps                  |                    |                                                                  |
| Dov  | vnlink Speed          | - Mbps                  |                    |                                                                  |
|      |                       |                         |                    |                                                                  |

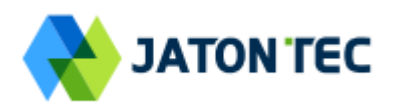

# System Reset

This menu allows user to reboot the device or restore the device to factory defaults. Special care needs to be taken when restoring factory defaults.

| LTE Network Security Applications Management Maintenance Status    | E Exit                                                                                                    |
|--------------------------------------------------------------------|----------------------------------------------------------------------------------------------------|
| General Firmware Upgrade Config Management Ping Iperf System Reset | 🧍 admin                                                                                                    |
| System Reset                                                       | Help                                                                                                    |
| System Reboot                                                      | System Reboot:                                                                                                    |
| System Reboot Reboot                                               | Click the Reboot button to restart the device.                                                                                                    |
| Reset Device Settings                                              | Restore Factory Defaults:                                                                                                    |
| Restore Factory Defaults Restore                                   | This will restore the device to original<br>factory setting. User will need to<br>reconfigure the authentication setting<br>in order to get the device operational. |
|                                                                    |                                                                                                    |

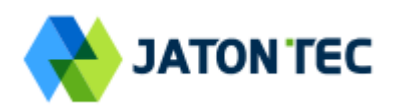

# 10 Status

#### System

The menu shows the general system info of the CPE device. It includes connection, system, CPE and memory usage information.

| LTE Network Security A     | pplications Management Maintenance       | e Status | E Exit                                                                      |
|----------------------------|------------------------------------------|----------|-----------------------------------------------------------------------------|
| System Network LAN         |                                          |          | 🧍 admin                                                                     |
| Internet                   |                                          |          | Help                                                                        |
| Connection Info            |                                          |          | Connection Info:                                                            |
| Login Type                 | LTE PDN                                  |          | This shows the information required<br>by your ISP for connection to the    |
| IP Address                 | 10.11.102.78                             |          | Internet.                                                                   |
| Subnet Mask                | 255.255.255.255                          |          | Device Info:                                                                |
| Default Gateway            |                                          |          | This is the specific name for the                                           |
| DNS                        | 202.96.128.86 202.96.134.33              |          | device, which you set on the Setup                                          |
| IPv6 Address               |                                          |          | tad.                                                                        |
| IPv6 DNS                   |                                          |          | MAC Address:                                                                |
| Device Info                |                                          |          | This is the device's MAC Address, as seen by your ISP.                      |
| System                     |                                          |          |                                                                             |
| Manufacturar               |                                          |          | Firmware Version:                                                           |
| Braduat Tuna               | LTE R42/42 Outdoor CRE                   |          |                                                                             |
| Product Type<br>Reard Name |                                          |          | Current Time:                                                               |
| Board Version              | 0.64                                     |          | This is the time, as you set on the<br>Setup Tab                            |
| Hardware Version           | V1 0                                     |          |                                                                             |
| Firmware Version           | V1.3 0 PACK 0 (Ver.818) Build on: Sep 27 | 2017     | Up Time:                                                                    |
| MAC Address                | 6C:AD:EF:FF:FF:4B                        | 2011     | This is a measure of the time the<br>device has been "up" and running       |
| Host Name                  |                                          |          |                                                                             |
| Domain Name                |                                          |          | Load Average:                                                               |
| Current Time               | Tue 10 Oct 2017 01:37:10                 |          | This is given as three numbers that<br>represent the system load during the |
| Up Time                    | 9 min                                    |          | last one, five, and fifteen minute                                          |
| Load Average               | 0.15, 0.20, 0.11                         | 15%      | periods.                                                                    |
|                            |                                          |          |                                                                             |
| CPU                        |                                          |          |                                                                             |
| CPU Model                  | 0                                        |          |                                                                             |
| CPU Clock                  | 400 MHz                                  |          |                                                                             |
|                            |                                          |          |                                                                             |
| Total Available            | 75544 kB / 131072 kB                     | 58%      |                                                                             |
| Free                       | 43196 kB / 75544 kB                      | 57%      |                                                                             |
| Used                       | 32348 kB / 75544 kB                      | 43%      |                                                                             |
| Buffers                    | 0 kB / 32348 kB                          | 0%       |                                                                             |
| Cached                     | 8456 kB / 32348 kB                       | 26%      |                                                                             |
| Active                     | 7740 kB / 32348 kB                       | 24%      |                                                                             |
| Inactive                   | 5612 kB / 32348 kB                       | 17%      |                                                                             |
| L                          |                                          |          |                                                                             |

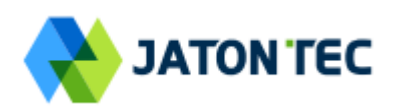

# ■ Network

The menu shows the general network status that includes PDN interface info, device routing info, and ARP table.

| System         Network         LAN         & admin           Network Status         Itelp           PDN Info         PDN Info           APN         internet         PDN Info:           IP Address         10.11.102.78         PDN Info:           DNS         202.96.128.86         202.96.134.33           IPv6 Address         IPv6 DNS         Route:           Network         The routing table information.           ARP:         The ARP table information.           10.00.177         255.255.255.0         U         0         0           10.0.0177         255.255.255.0         U         0         0         IteOpdn0           10.1.1.0         255.255.255.0         U         0         0         br/depdn0           127.0.0         255.255.255.0         U         0         0         br/depdn0           192.168.0.0         255.255.255.0         U         0         0         br/depdn0           192.168.0.0         255.255.255.0         U         0         0         br/depdn0           192.168.0.0         255.255.255.0         U         0         0         br/depdn0                                                                                                    | LTE Network Security Appl                                                                                                    | ications Manager                                                                                                    | nent Mainte                                                                             | nance                                 | Status                                   |                                                                     | 🗲 Exit                                                                                                    |
|----------------------------------------------------------------------------------------------------|----------------------------------------------------------------------------------------------------|----------------------------------------------------------------------------------------------------|-----------------------------------------------------------------------------------------|---------------------------------------|------------------------------------------|---------------------------------------------------------------------|----------------------------------------------------------------------------------------------------|
| Network Status         Help           PDN Info         PDN Info           APN         Internet           IP Address         10.11.102.78           DNS         202.96.128.86         202.96.134.33           IPv6 Address         IPv6 Address           IPv6 DNS         Route           Route         The routing table information.           ARP:         The ARP table information.           10.0.0.177         255.255.255.0           10.0.0.177         255.255.255.0           10.0.0.177         255.255.255.0           11.1.0         255.255.255.0           127.0.0.0         255.255.255.0           122.168.0.0         255.255.255.0           V         0           ARP           PAddress         HW type                                                                                                    | System Network LAN                                                                                                    |                                                                                                    |                                                                                         |                                       |                                          |                                                                     | 🤱 admin                                                                                                    |
| PDN Info       Internet       PDN Info:         APN       internet       Image: Construction of the second of the second of the secon | Network Status                                                                                                    |                                                                                                    |                                                                                         |                                       |                                          |                                                                     | Help                                                                                                    |
| 192.168.0.71 0x1 0x2 ac:a2:13:6a:12:09 * br0                                                                                                    | Network Status         PDN Info         APN         IP Address         DNS         IPv6 Address         IPv6 DNS         Route         Destination         Default & *         10.0.0177         10.1.1.0         *         127.0.0.0         *         192.168.0.0         IP Address         HW type         192.168.0.71 | internet           10.11.102.78           202.96.128.86         202           Genmask           0.0.0           255.255.255.255.0           255.255.255.0           255.255.255.0           255.255.255.0           255.255.255.255.0           255.255.255.0           255.255.255.0           255.255.255.0           255.255.255.0           255.255.255.0           255.255.255.0           255.255.255.0           255.255.255.0           255.255.255.0 | ▼<br>2.96.134.33<br>2.96.134.33<br>U 0<br>U 0<br>U 0<br>U 0<br>U 0<br>U 0<br>U 0<br>U 0 | etric F<br>0<br>0<br>0<br>0<br>0<br>0 | Ref Use<br>O<br>O<br>O<br>O<br>O<br>Aask | liface<br>IteOpdn0<br>IteOpdn0<br>br0<br>Io<br>br0<br>Device<br>br0 | Help PDN Info: When the wanprotol is PDN show PDN IP Map. Route: The routing table information. ARP: The ARP table information. |

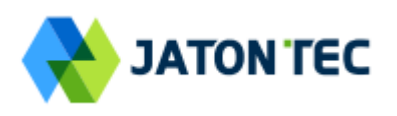

### ■ LAN

The menu shows the local LAN network status including the LAN interface and DHCP Server setting and current DHCP clients connected.

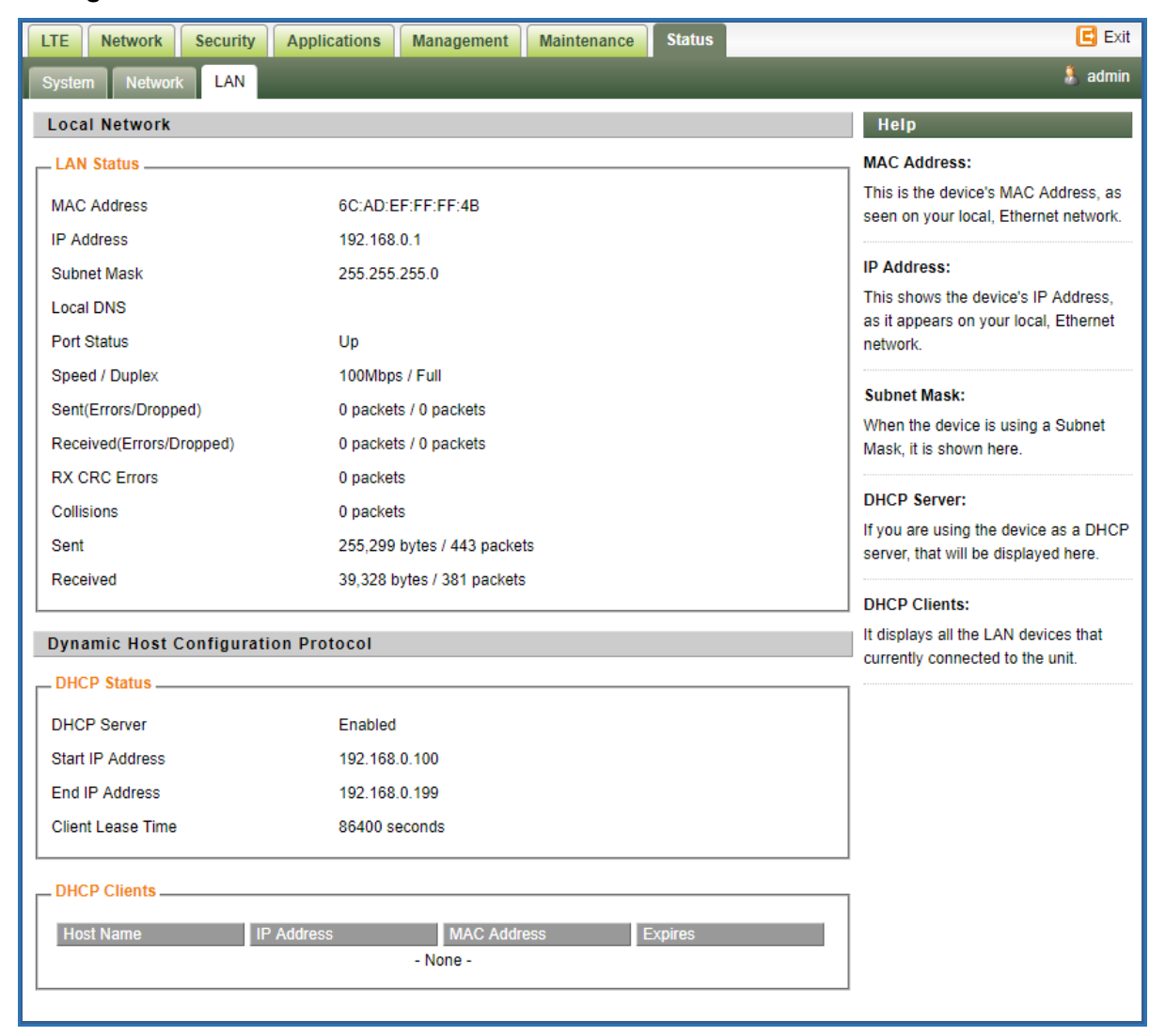

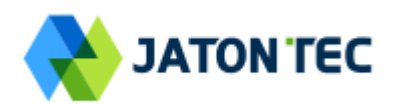

# **11 FAQ and Troubleshooting**

#### 1) My PC cannot connect to the CPE.

- Re-plug the PC Ethernet cable and check if the PC LAN connection is up or showing activity.
- Check if the PoE power adapter LED is on. If it is not, check the power cord and make sure it is connected properly. Also verify that the AC power supply is available.
- If the PC LAN shows no activity and PoE adapter LED is off but the power cord is connected properly and there is AC supply, then it is likely the PoE adapter is damaged. Please contact distributor to obtain replacement part.

#### 2) My PC cannot acquire IP from the CPE.

- First check if the PC NIC interface is up and working properly. Then check the PC NIC configuration. If the device is running in router mode, then make sure the PC DHCP is enabled. Open the MS-DOS or CMD window, enter "ipconfig /release" and "ipconfig /renew" commands and see if PC can obtain IP correctly.
- If the device is configured to operate in bridge mode, the PC NIC IP should be manually configured to be 192.168.0.10 / 255.255.255.0 in order to gain access to the device WEB GUI. When you are done with the device configuration, the PC NIC IP should be reconfigured to use DHCP for proper LTE networking.
- If the problem persists, please contact the operator or distributor for further diagnose.

#### 3) My CPE networking is not working properly.

- You may want to check if the LTE connection is up and running properly. You can do this by login the WEB GUI and check the Interface Info page.
- You may want to perform a factory reset and see if the problem is being corrected. You can do this by log into the WEB GUI using the "admin123" administrator password and perform restore the unit to default factory setting.
- If the problem cannot be corrected by factory reset, please contact the operator or distributor for further diagnose.

#### 4) I forget the login password and like to reset the unit to factory default.

- Please look up the IMEI number in the CPE unit label. The unit can be reset to factory default setting by entering the IMEI number in the WEB login window.
- After the unit is reset to factory default, you can login using the default password.